2025/04/15 11:00

version-11-08

# Mise à jour de votre serveur AbulEdu

La mise à jour de votre serveur se fait en lançant une commande depuis le serveur : abuleduupgrade

Cette commande doit être lancée avec le compte abuladmin :

- depuis un terminal
- depuis une connexion à distance en SSH

# **Depuis un terminal sous Linux**

- Utilisez un des postes clients Linux (version 15.08 recommandé) reliés au serveur et identifiezvous à l'aide d'un compte existant avec votre login et mot de passe habituel
- Appuyer sur Ctrl-alt-T pour ouvrir un terminal
- tapez les instructions suivantes :

su abuladmin

Puis le mot de passe d'abuladmin

• Enfin lancez la commande de mise à jour :

abuledu-upgrade

# A l'aide d'une connexion SSH

L'accès en SSH (accès sécurisé distant) ne peut se faire qu'à l'aide d'un compte qui possède les privilèges (remotessh-ldap).

## 1. Connexion en local depuis un poste sous Windows

- Installer et lancez Putty
- Indiquer le nom du serveur "servecole" puis cliquez sur "Open"
- Compléter avec votre identifiant et votre mot de passe.

Last update: 2016/10/31 11.08:administration:webadmin:mise\_a\_jour https://docs.abuledu.org/11.08/administration/webadmin/mise\_a\_jour?rev=1477925351 15:49

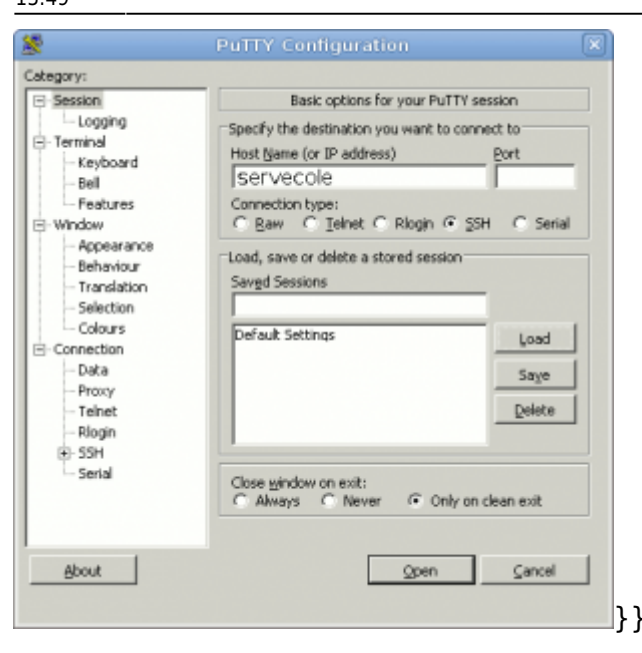

• Une fois reconnu, identifiez-vous comme abuladmin

#### su abuladmin

- Puis entrez son mot de passe en aveugle.
- Enfin, lancez la commande

#### abuledu-upgrade

pour mettre à jour votre serveur.

• Acceptez tous les choix par défaut.

### 2. Connexion à distance depuis un poste sous Windows ou Linux

La connexion se fait de la même manière. Il faut cependant connaître l'adresse IP de votre serveur.

- soit depuis une adresse IP fixe affectée à votre connexion Internet par votre fournisseur d'accès
- soit depuis une adresse dynamique comme xxx.dyn.abuledu.net ou dépenant d'un autre service comme Dyndns.com ou Noip.com

Il faudra dans ce cas indiquer comme destination : Pour Linux :

ssh utilisateurdistant@xxx.dyn.abuledu.net

Pour windows avec putty Hostname : xxx.dyn.abuledu.net Et indiquer ensuite votre nom d'utilisateur distant.

Indiquez votre mot de passe utilisateur (celui qui dispose des privilèges remotessh-ldap).

Ensuite connectez-vous avec le compte abuladmin et procédez à la mise à jour.

#### su abuladmin

- Puis entrez son mot de passe en aveugle.
- Enfin, lancez la commande

### abuledu-upgrade

pour mettre à jour votre serveur.

• Acceptez tous les choix par défaut.

From: https://docs.abuledu.org/ - La documentation d'AbulÉdu

Permanent link: https://docs.abuledu.org/11.08/administration/webadmin/mise\_a\_jour?rev=1477925351

Last update: 2016/10/31 15:49

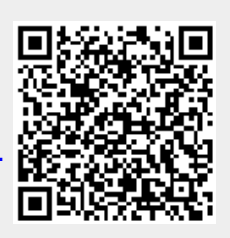